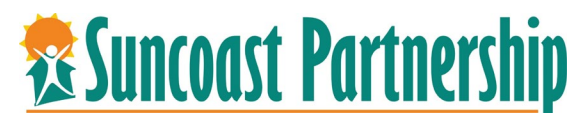

## Step-by-Step: Night-by-night

Note: all clients must have an active enrollment in the Night-by-night Shelter program to be able to be recorded as in attendance.

- 1. Login to Bit Focus and search for your client or create a client to enroll them in your agency's night-by-night program.
- 2. Enroll your client in your agency's night-by-night program.

| Scooby Doo      |              |             |                        |
|-----------------|--------------|-------------|------------------------|
| PROFILE HISTORY | SERVICES     | PROGRAMS    |                        |
| Emergency She   | elter - Nigl | ht By Night | Include group members: |
|                 |              |             |                        |

3. After enrolling your client in the night-by-night program, click on the **Launchpad** in the upper right-hand corner of the screen and select "**Attendance**" icon.

| Training - Agency                                              | Training Man,<br>Training - Agency ~ TM |
|----------------------------------------------------------------|-----------------------------------------|
|                                                                | CASELOAD 🖉 REFERRALS                    |
| SEARCH FOR A CLIENT                                            | EFEORTS CALENDA ATTENDANCE              |
|                                                                |                                         |
| Q Enter search terms for a client                              | SEARCH                                  |
| Use full name, partial name, date of birth or any combination. | Elijah Lopez                            |
|                                                                | Lauren Davis                            |

4. Select the pencils to the left of the emergency shelter bed nights the service to open the attendance module.

| 🛫 import bookmanks 👻 detung started 🖕 bitrocus iranining 🐨 minis ceau and systelli. 🖤 mepidesk : suncoast P., 🚥 monualyce | om 🕐 Looker 📷 Clarity Login 📷 Clarity naming 🖬 adlassociates / mins-c 💡 bi | trocus noxet center 📷 omest. 🌚 calenday set App K 🐚 calenday - IA for Annee |
|----------------------------------------------------------------------------------------------------|----------------------------------------------------------------------------|-----------------------------------------------------------------------------|
| Training - Agency                                                                                                    |                                                                            | Training Man.                                                               |
| ATTENDANCE                                                                                                    |                                                                            |                                                                             |
| Service Name                                                                                                    | Category                                                                   |                                                                             |
| Emergency Shelter: Bed Night                                                                                              | Housing                                                                    |                                                                             |
|                                                                                                    |                                                                            |                                                                             |
|                                                                                                    |                                                                            |                                                                             |
| Service Name   Z Emergency Shelter: Bed Night                                                                             | Category<br>Housing                                                        | HUMAN SERVICES                                                              |

5. The attendance will open to the current date. If you are entering for a different date, click on the "**Calendar**" on the left side of the screen and update to the correct date.

| EMERGENCY SHELTER: BED NIGHT             |                                                       | Client Search | SEARCH                                                    |
|------------------------------------------|-------------------------------------------------------|---------------|-----------------------------------------------------------|
| Date 05/24/2022                          | ay, May 24th, 2022                                    | Clients Name  | Date of Birth Last<br>SSN<br>01/14/1923 2236 Not Enrolled |
| In Attendance<br>Clients Name Last 4 55N | Clients from last 4 Months<br>Clients Name Last 4 55N |               |                                                           |

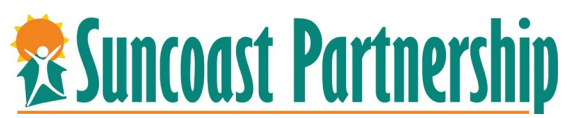

 To add client to the attendance record, enter name or Id in the client search field and click "SEARCH". If client is enrolled in program you can add them to the attendance record by clicking on the "Plus" symbol next to Add.

| EMERGENCY SHELTER: BED NIGHT |                            | Client Search  |                              |
|------------------------------|----------------------------|----------------|------------------------------|
| Tuesday, M                   | lay 24th, 2022             |                | SEARCH                       |
| Date 05/24/2022              | Manual                     | S              |                              |
| In Attendance                | Clients from last 4 Months | Clients Name   | Date of Birth Last SSN       |
| Clients Name Last 4 SSN      | Clients Name Last 4 SSN    | 💿 Boo, Betty   | 01/01/1960 3548 🕀 Add        |
|                              |                            | 👽 White, Betty | 01/14/1923 2236 Not Enrolled |

If the client is not enrolled in the night-by-night program the system will alert you and you will not be able to enter the client into the night-by-night shelter bed.

You must enroll the client in the program and then enroll them into the night-by-night program.

Program enrollments automatically end 15 days after the last service date is recorded.

7. Client who were previously recorded will display in the client from the last 4 Months section. You can add client from this section by clicking on the "**Add**" text.

| EMERGENCY SHELTER: BED NIGHT |                            |                |
|------------------------------|----------------------------|----------------|
| Tuesda                       | y, May 24th, 2022          |                |
| Date 05/24/2022              |                            | Manual Scanned |
| In Attendance                | Clients from last 4 Months | ^              |
| Clients Name Last 4 SSN      | Clients Name Last 4 SSN    |                |
|                              | Boo, Betty 3548            | Add            |
|                              |                            |                |